Enjoy

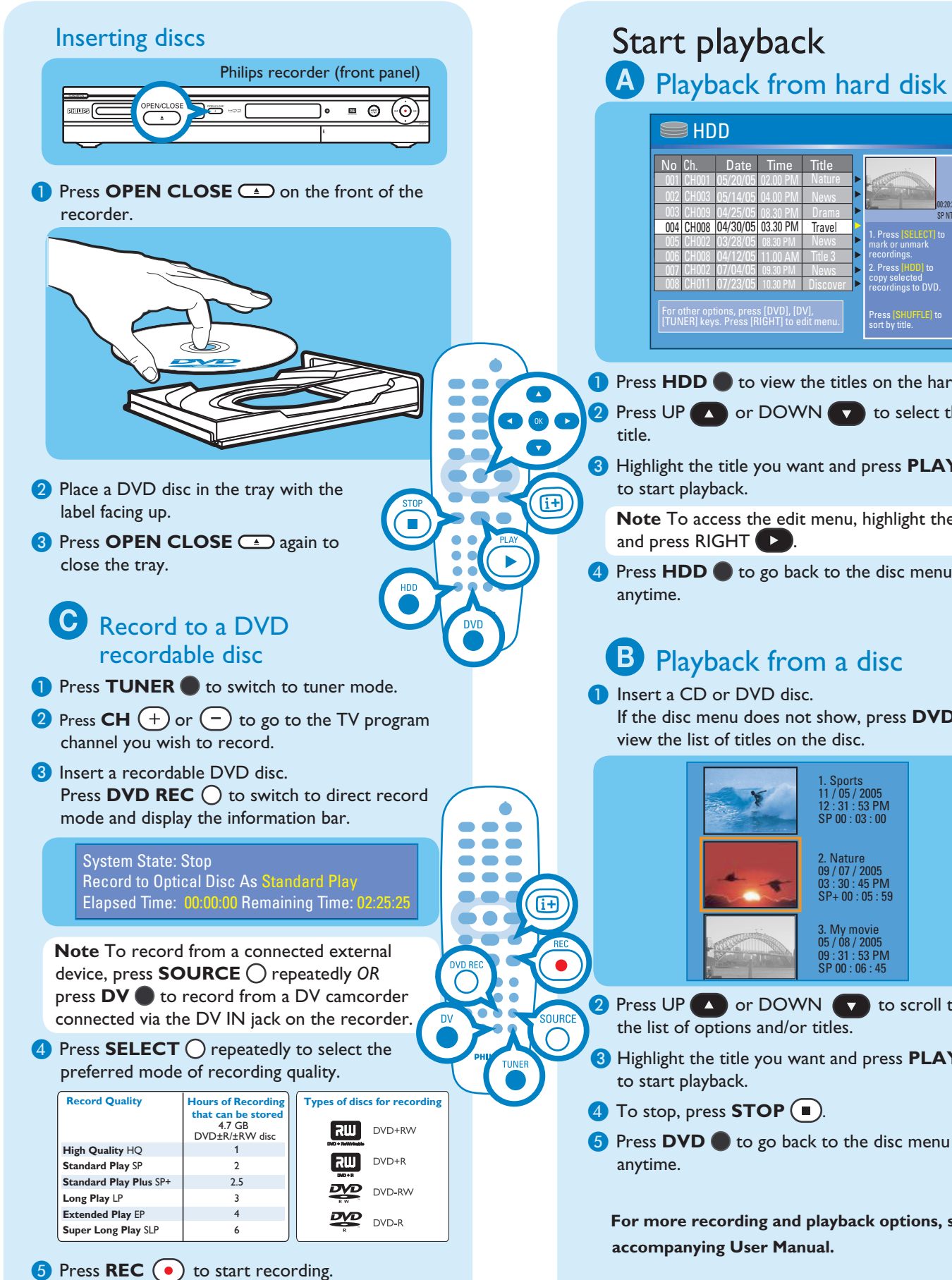

No Ch. Date 004 CH008 04/30/05 03.30 PM 1 Press HDD to view the titles on the hard disk. C C Press UP C or DOWN T to select the 3 Highlight the title you want and press **PLAY** (**>**) Note To access the edit menu, highlight the title and press RIGHT **D**. 4 Press HDD 🔵 to go back to the disc menu **B** Playback from a disc 1 Insert a CD or DVD disc. If the disc menu does not show, press **DVD •** to view the list of titles on the disc. 2 : 31 : 53 PM P 00 : 03 : 00 09 / 07 / 2005 03 : 30 : 45 PM SP+ 00 : 05 : 59 My movie 5 / 08 / 2005 09 : 31 : 53 PM SP 00 : 06 : 45

> 2 Press UP 🚺 or DOWN 🔽 to scroll through the list of options and/or titles.

3 Highlight the title you want and press **PLAY** ()

- 4 To stop, press STOP (...).
- 5 Press **DVD** to go back to the disc menu

For more recording and playback options, see the accompanying User Manual.

# Enjoy

## Copying to a DVD recordable disc

You can copy the contents in your hard disk to a DVD recordable disc.

- 1 Insert a recordable DVD disc.
- 2 Press HDD **•** to view the titles on the hard disk.
- 3 Press UP 🔼 or DOWN 🔽 to select the title
- 4 Press **SELECT** () to mark the titles you wish to copy.
- **5** Once you finish your selection, press **HDD** to start copying to the recordable DVD disc.
- Note When copying is in progress, the icon 🔮 will be shown on the screen.
- **6** During copying, you can continue watching TV programs in tuner mode or select another HDD title for playback.
- Once the copying process completes, the icon 🥵 will no longer be shown.

# Need help?

#### Onscreen Helptext Press (III) on the remote control for onscreen helptext when using your Philips recorder.

User Manual See the user manual that came with your Philips recorder.

Online Go to www.philips.com/support.

6 To stop the recording, press STOP 🔳

DVDR3350H

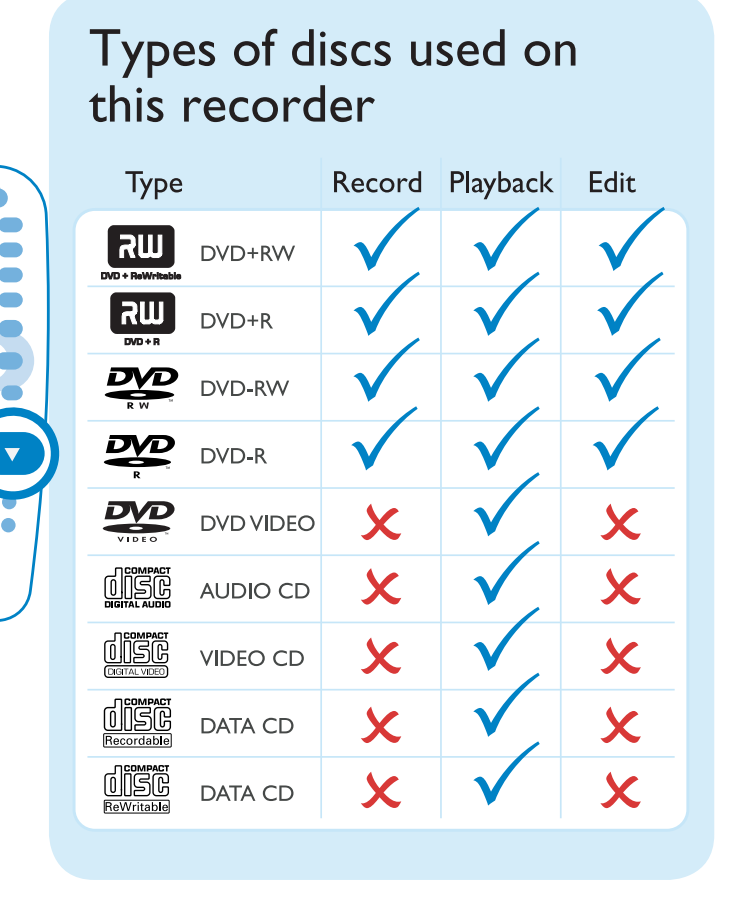

# Quick Start Guide

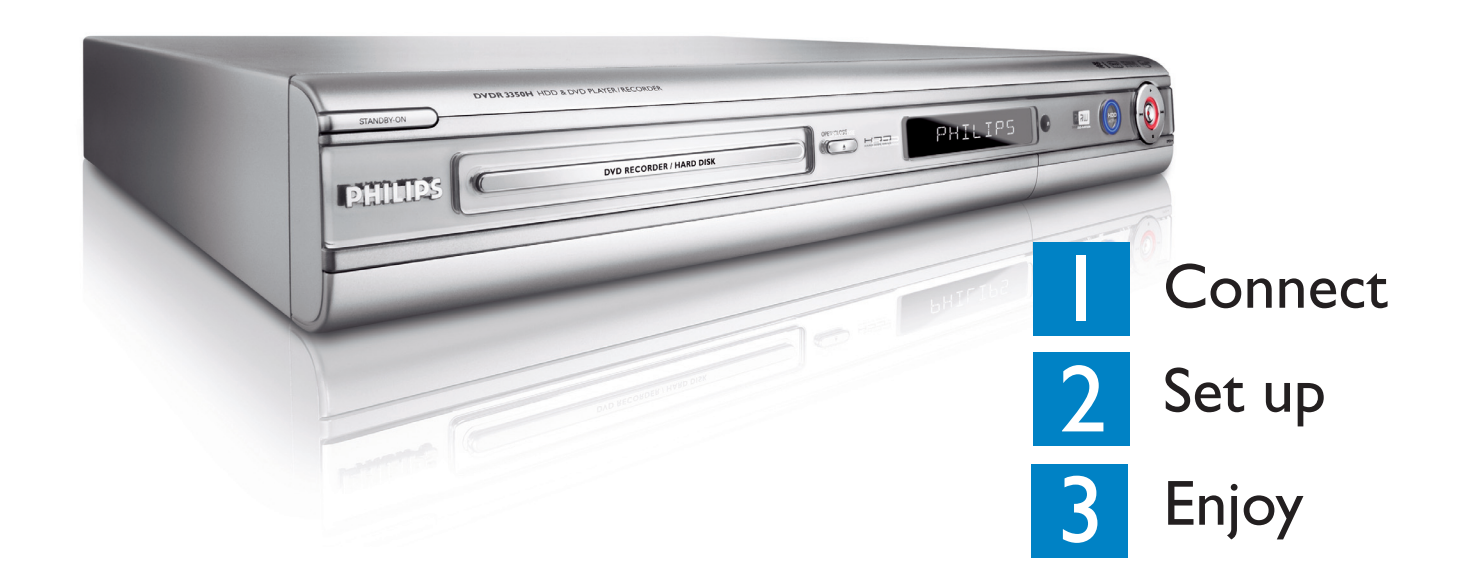

# What's in the box?

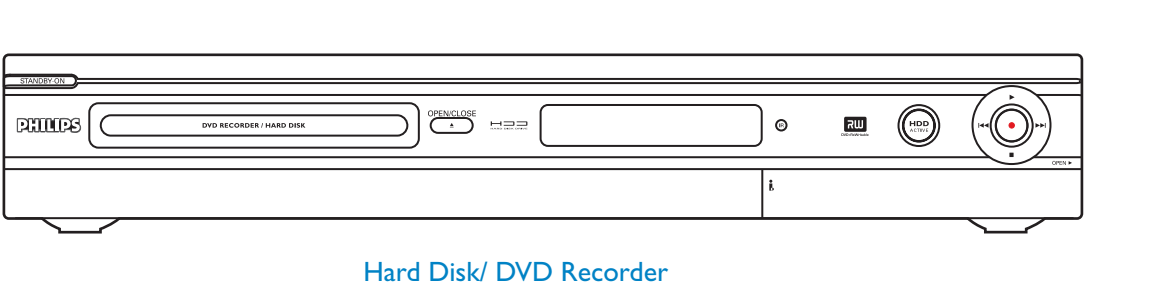

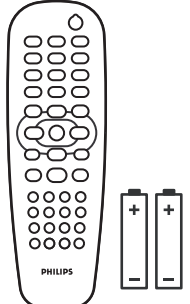

**Remote Control** and 2 batteries

er Manual i nual del Usuario xo nual do Usuário xo

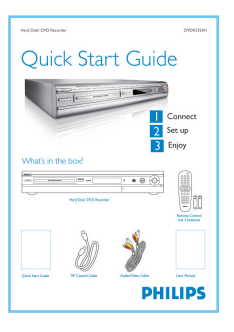

Quick Start Guide

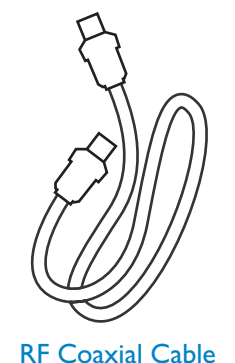

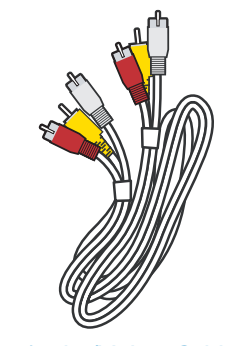

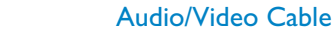

User Manual

**PHILIPS** 

PHILIPS 2005 © Koninklijke Philips N.V. All rights reserved. Æ

12 NC 3139 246 18661 www.philips.com

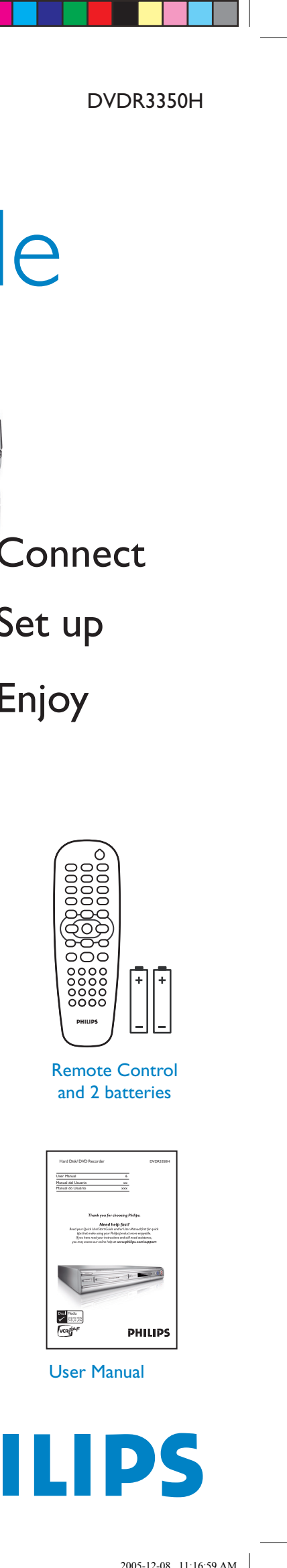

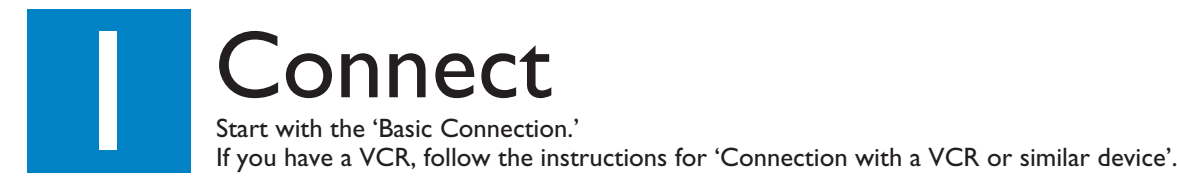

## **Basic Connection**

A Before Connecting

Unplug the antenna cable that is currently connected to your TV.

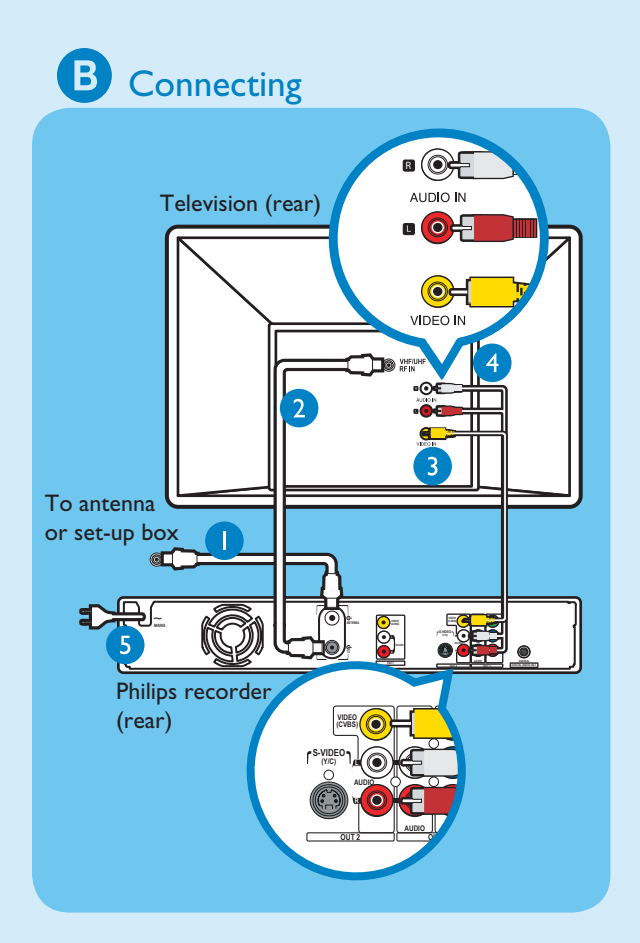

- 1 Connect the antenna cable to the **ANTENNA** Ge jack on the recorder.
- 2 Use the supplied RF coaxial cable to connect the **TV**  $\ominus$  jack on this recorder to the Antenna In jack on the TV.
- 3 Use the supplied audio/video cable (yellow plug) to connect the VIDEO (CVBS) -OUT 2 jack on this recorder to the VIDEO IN jack on the TV.
- 4 Use the supplied audio/video cable (red/ white plugs) to connect the AUDIO L/R OUT 2 jack on this recorder to the AUDIO IN jacks on the TV.
- 5 Connect the power cable from the recorder to an AC power outlet.

## Connection with a VCR or similar device A Before Connecting Your new Philips recorder replaces the VCR for

your recording needs. First, unplug all the connections from your VCR.

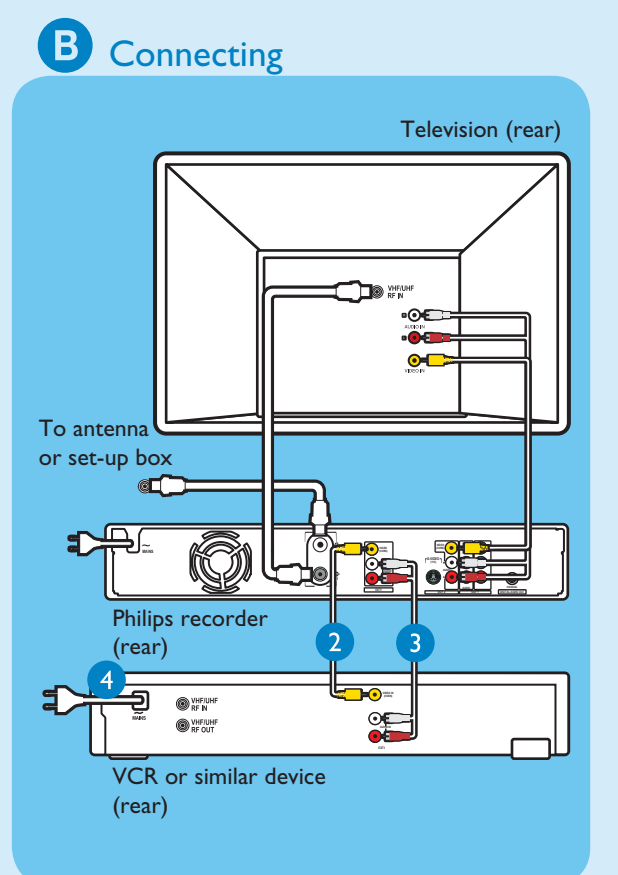

- 1 Follow steps 1 to 5 of 'Connecting' under 'Basic Connections' to connect the recorder before you proceed to step 2 below.
- 2 Use a yellow video cable (not supplied) to connect the VIDEO (CVBS) EXT I jack on this recorder to the yellow VIDEO OUT jack on the VCR.
- 3 Use another red and white audio cable (not supplied) to connect the AUDIO L/R EXT I jacks on this recorder to the red and white AUDIO OUT jacks on the VCR.
- 4 Connect the power cable from your VCR to an AC power outlet.
- **Note** In this setup, the VCR cannot record TV programs.

For additional connection diagrams, see the accompanying User Manual.

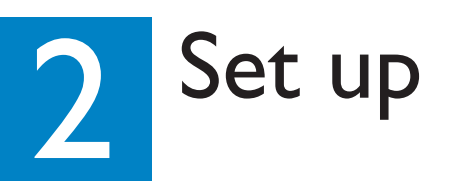

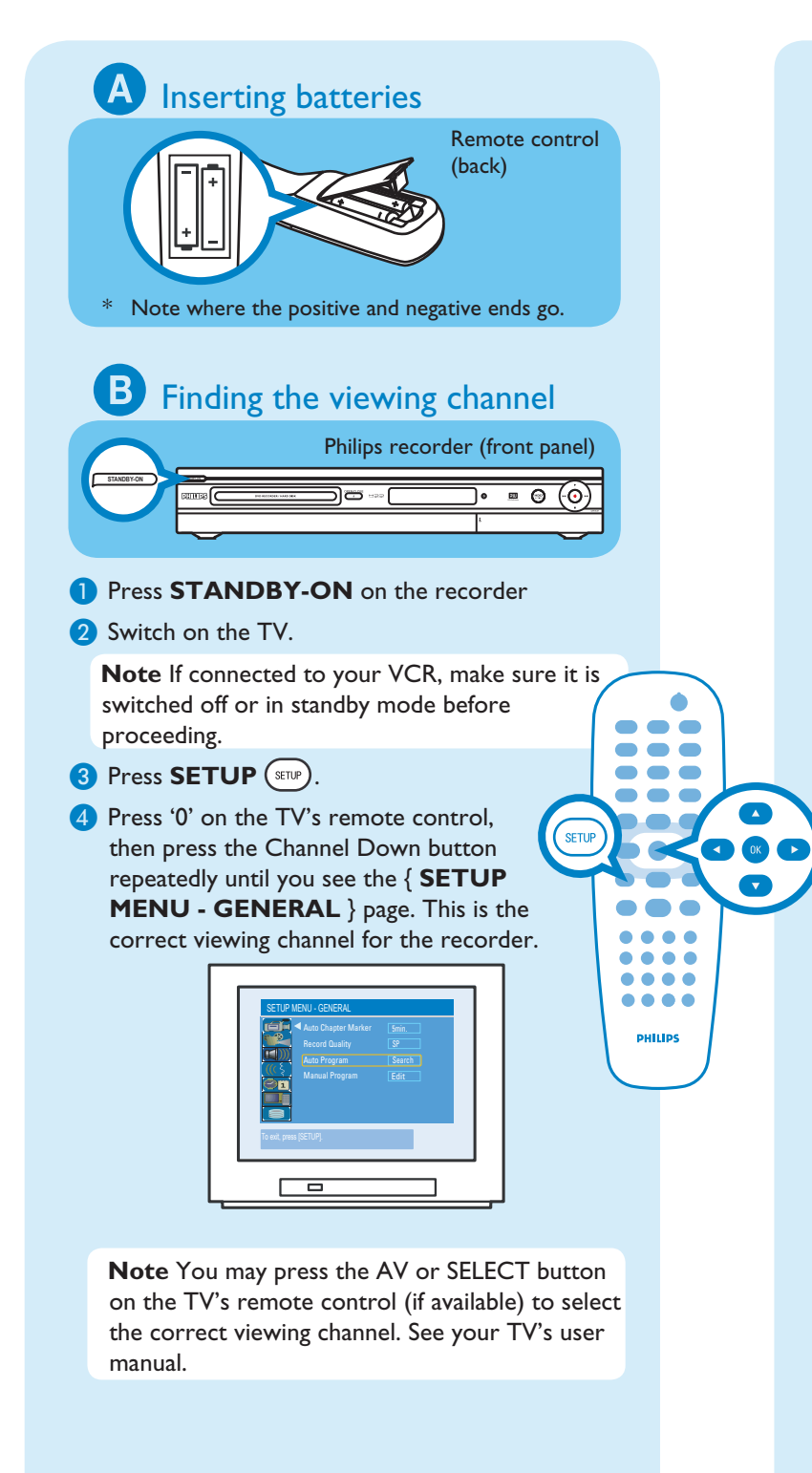

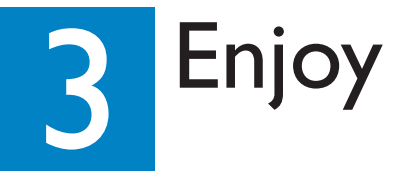

## About the Time Shift Buffer (TSB)

Once you switch on this recorder, the currently selected TV program will be stored in a temporary storage called the '**TSB**' (Time Shift Buffer). The TSB can store up to 3 hours of recordings temporarily.

#### Press $(\mathbb{H})$ once to display the Time Shift video bar.

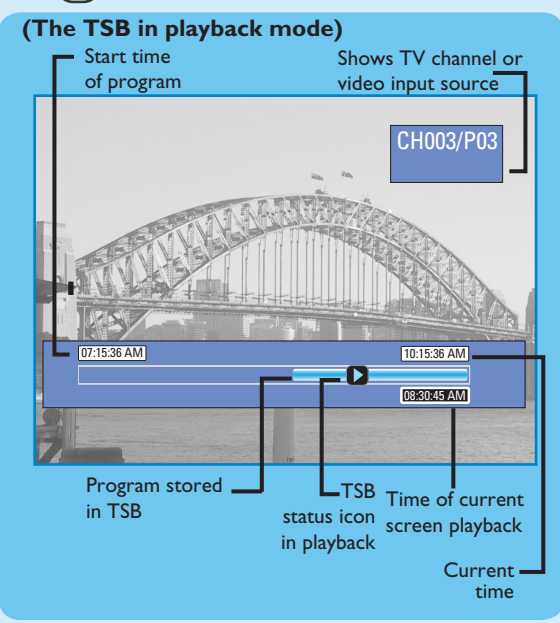

The contents on the time shift buffer will be erased once you press CH (+) or (-) or if you switch to another mode: **SOURCE**  $\bigcirc$ , DV , DVD REC . 

. . . .

### Pause 'live' TV

 $\bullet \bullet \bullet$ 

0)----

- At times, you may be interrupted while watching your favourite program. Now you can PAUSE it, as if you were in control of the broadcast.
- 1 Press **PAUSE** while watching any live TV program to suspend it.
- 2 Press **PLAY >** to continue.
- 3 To return to live broadcast, press and hold RIGHT

To jump forward playback, press RIGHT once for every 30 seconds.

## Instant Replay

While watching a live TV program, you can press LEFT **I** to jump back 10 seconds upon every single press for instant replay.

To return to live broadcast, press and hold RIGHT **F** 

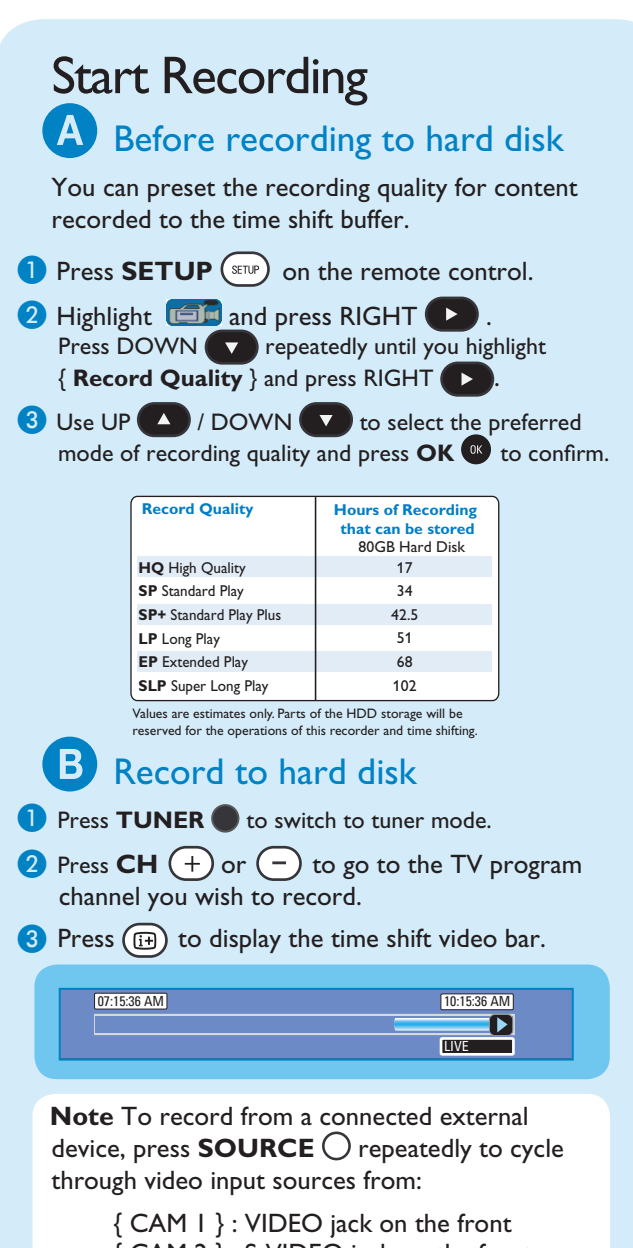

{ CAM 2 } : S-VIDEO jack on the front {EXT | } : EXT | jack on the back

or Press **DV** to record from a DV camcorder connected via the DV IN jack on the recorder.

4 Press **REC** • to start recording.

Note Press REC (•) repeatedly to extend 30 minutes increments per single press.

5 To stop recording, press STOP

### C Initial installation

#### Press **SETUP** ( on the remote control.

| SETUP  | MENU - GENERAL      |        |
|--------|---------------------|--------|
|        | Auto Chapter Marker | 5min.  |
|        | Record Quality      | SP     |
|        | Auto Program        | Search |
| ((( \$ | Manual Program      | Edit   |
|        |                     |        |
|        |                     |        |

#### 2 Setup and install TV channels

- Highlight and press RIGHT . Press
  DOWN repeatedly until you highlight { Auto Program - Search } and press OK  $\rightarrow$  A warning message will appear. Select OK and press **OK** to proceed.
- Highlight { Tuner Input Source }, press RIGHT and select a suitable setting:
  - { Cable } if the recorder is connected via a cable/ satellite box.
- { Air } if the recorder is connected directly to the antenna wall outlet.
- Select CONTINUE and press OK or to start automatic TV channel search.

**Note** If no channels were found, check the antenna connection and start the channel search again.

#### **3** Select the language.

- Highlight (() and press RIGHT ) - select the System Language
- select the Audio Language for DVD disc playback.
- select the Subtitle Language for DVD disc playback.
- select the Disc Menu Language for DVD disc playback.

#### 4 Set the date and time

- Highlight I and press RIGHT
- Use the **numeric keypad 0 9** to input the date/time, then press OK 📧 to confirm.
- 5 Press **SETUP** (**sup**) to finish installation.

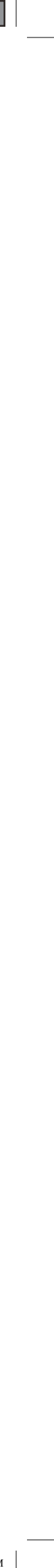